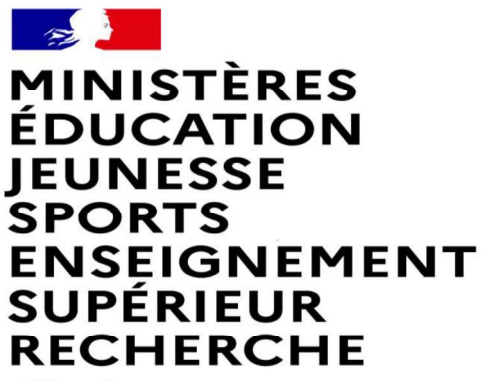

Liberté Égalité Fraternité

### FAIRE UNE DEMANDE DE MUTATION INTRADEPARTEMENTALE DANS MVT1D - ENSEIGNANTS DU 1<sup>er</sup> DEGRE

17/03/2022

MINISTÈRES ÉDUCATION JEUNESSE SPORTS ENSEIGNEMENT SUPÉRIEUR RECHERCHE Libert Fautomit

#### Les participants aux mouvements

#### Je suis participant obligatoire

Je suis un enseignant stagiaire, sans affectation, en réintégration ou sur un poste à titre provisoire et je dois participer au mouvement

#### je suis participant non obligatoire

Je suis un enseignant affecté à titre définitif sur un poste et je souhaite participer au mouvement.

si je n'obtiens pas satisfaction au mouvement, je reste titulaire de mon poste.

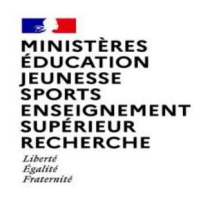

## 2 possibilités pour exprimer une demande de mutation

#### Vœux groupe

Plusieurs postes sont proposés dans un même groupe. Les vœux groupe remplacent les vœux géographiques et les vœux larges.

Il existe deux types de groupe :

Groupe « assimilé commune » : tous les postes du groupe sont géographiquement localisés dans la même commune.

Groupe « autre » : ensemble de postes au sein du groupe.

**▲** Certains groupes sont des groupes étiquetés « mobilité obligatoire ».

Si vous êtes participant obligatoire au mouvement, vous devez formuler un minimum de vœux groupe « MOB » (mobilité obligatoire). Pensez à vérifier le nombre de vœux groupe « MOB » à formuler dans votre note départementale ou auprès de votre DSDEN.

#### Vœux sur un poste

(Un poste identifié unitairement)

Il est possible de faire un vœu poste et un ou plusieurs vœux groupes comprenant ce poste

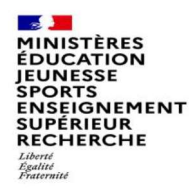

### 1<sup>ères</sup> étapes pour effectuer une demande de mutation

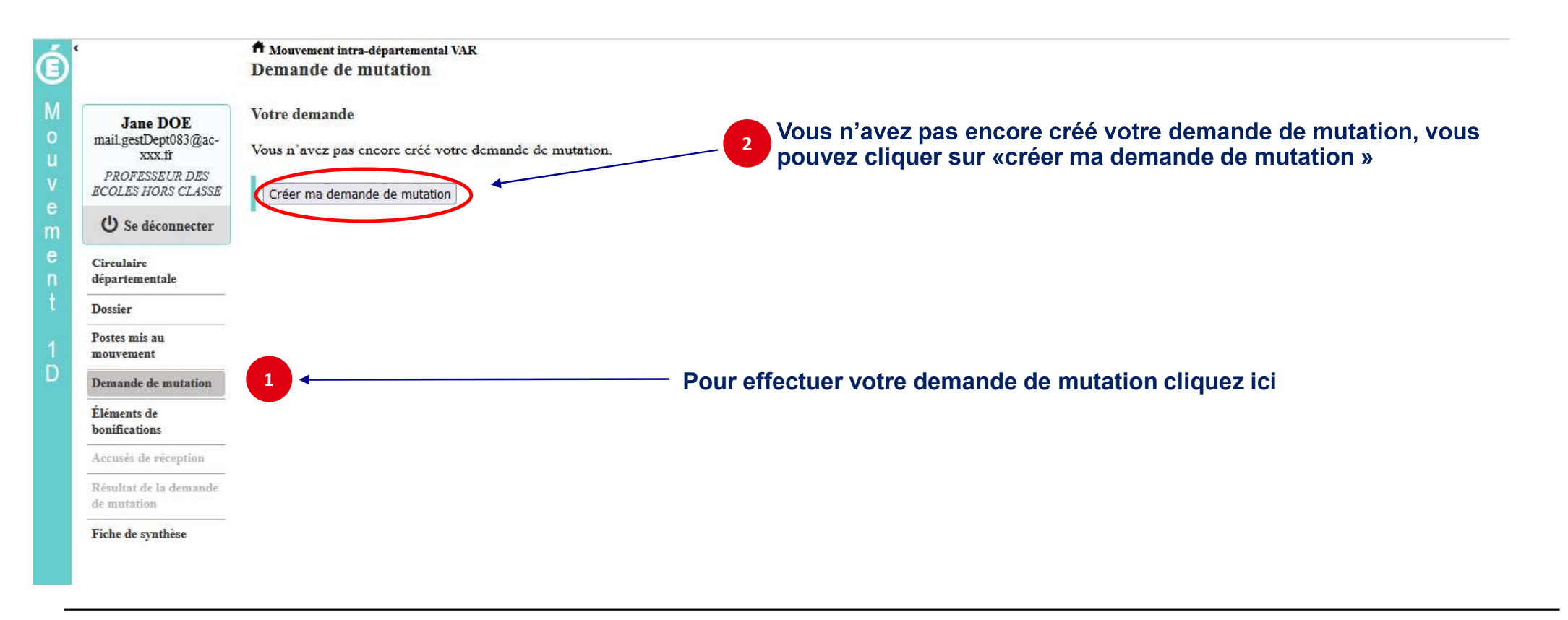

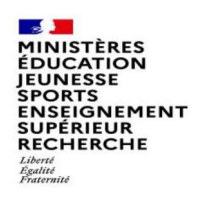

#### La saisie d'un vœu

#### 3 Pour saisir un vœu, cliquez sur « ajouter un vœu »

| 5         | <                                                                                                    | A Mouvement intra-départemental VAR                                                                                                    |   |
|-----------|----------------------------------------------------------------------------------------------------|----------------------------------------------------------------------------------------------------|---|
| Ð         |                                                                                                    | Demande de mutation                                                                                                    |   |
| M o u v e | Jane DOE<br>mail.gestDept083@ac-<br>xxx.fr<br>PROFESSEUR DES<br>ECOLES HORS CLASSE                                                                                                 | Votre demande a été créée.<br>Cet écran vous permet de créer, consulter, modifier et/ou supprimer votre demande de mutation. Attention, votre demande est validée à l'ajout de chaque vœu. Pour annuler votre demande, il faut la supprimer.                                                                                                    | ĸ |
| m<br>e    | O Se déconnecter<br>Circulaire                                                                                                    | Attention, votre demande est incomplète en l'état. Vous serez affecté(e) à titre définitif sur un poste resté vacant dans le département :<br>- En cas d'absence de saisie de vœux,                                                                                                    |   |
| n         | départementale                                                                                                    | - En cas de non-respect du nombre minimum de vœux groupes « Mobilité obligatoire » si vos vœux saisis ne sont pas satisfaits.                                                                                                    |   |
| 1<br>D    | Dostier<br>Poster mis au<br>mouvarient<br>Demande de mutation<br>Éléments de<br>bonifications<br>Accusés de Sception<br>Résultat de la demande<br>de mutation<br>Fiche de synthère | Votre demande<br>Votre demande a été enregistrée le : 01/03/2022 à 13 h 58.<br>Dernière mise à jour le : 01/03/2022 à 13 h 58.<br>État de la demande : Incomplète - En tant que participant obligatoire au mouvement intra-départemental, vous devez formuler au moins 1 vœu(x) groupe(s) « Mobilité obligatoire » afin de compléter votre demande.<br>Supprimer votre demande<br>Votre demande n'est pas liée à celle d'un autre agent.<br>Lier votre demande |   |
|           |                                                                                                    | Rang     Type de vœu     N° du poste ou du<br>groupe     Libellé du poste ou<br>du groupe     Type de groupe     Nature de support     Spécialité / Nb<br>classes     Quotité     Entier/fractionné     Vœu lié     Rang lié     Liaison du vœu                                                                                                    |   |
|           |                                                                                                    | Vous n'avez saisi aucun vœu.                                                                                                    |   |
|           | 3                                                                                                    | Ajouter un vœu Supprimer la sélection Réordonner les postes du groupe                                                                                                    |   |

DGRH - Semrirh

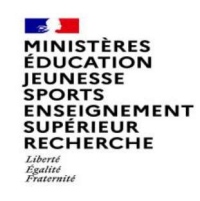

## Se renseigner sur les postes mis au mouvement

Pour les postes mis au mouvement nous vous proposons :

- soit une recherche guidée (recherche d'un poste ou d'un groupe)
- soit une recherche par numéro de poste ou numéro de groupe

| e                |                                                                                    | Ajout d'un vœu                                                                                                    |  |  |  |  |  |  |  |  |  |
|------------------|------------------------------------------------------------------------------------|----------------------------------------------------------------------------------------------------|--|--|--|--|--|--|--|--|--|
| M<br>o<br>u<br>v | Jane DOE<br>mail.gcstDcpt083@ac-<br>xxx.fr<br>PROFESSEUR DES<br>ECOLES HORS CLASSE | Vous pouvez rechercher un vœu en saisissant le numéro du poste ou du groupe ou en procédant à une recherche guidée. Saisie guidée |  |  |  |  |  |  |  |  |  |
| m                | U Se déconnecter                                                                   | Rechercher un poste ou un groupe                                                                                                  |  |  |  |  |  |  |  |  |  |
| e<br>n           | Circulaire<br>départementale                                                       |                                                                                                    |  |  |  |  |  |  |  |  |  |
| t                | Dossier                                                                            | OU                                                                                                    |  |  |  |  |  |  |  |  |  |
| 1                | Postes mis au<br>mouvement                                                         |                                                                                                    |  |  |  |  |  |  |  |  |  |
| D                | Demande de mutation                                                                | Ajouter un vœu sur un poste                                                                                                    |  |  |  |  |  |  |  |  |  |
|                  | Éléments de<br>bonifications                                                       | Numéro du poste                                                                                                    |  |  |  |  |  |  |  |  |  |
|                  | Accusés de réception                                                               |                                                                                                    |  |  |  |  |  |  |  |  |  |
|                  | Résultat de la demande<br>de mutation                                              | OU                                                                                                    |  |  |  |  |  |  |  |  |  |
|                  | Fiche de synthèse                                                                  | Ajouter un vœu sur un groupe                                                                                                    |  |  |  |  |  |  |  |  |  |
|                  |                                                                                    | Numéro du groupe Rechercher                                                                                                    |  |  |  |  |  |  |  |  |  |
|                  |                                                                                    |                                                                                                    |  |  |  |  |  |  |  |  |  |
|                  |                                                                                    |                                                                                                    |  |  |  |  |  |  |  |  |  |

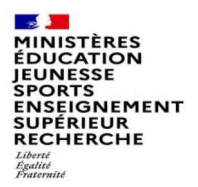

É

### Recherche guidée sur un poste

| Egglité<br>Fraternité                 |                                              | 1                                           | Choisissez les optio                                                                                                    | ns que vous souhaitez | z pour obtenir le | S              |
|---------------------------------------|----------------------------------------------|---------------------------------------------|----------------------------------------------------------------------------------------------------|-----------------------|-------------------|----------------|
| 4                                     | A Mouvement intra-départemental VAR          |                                             | résultats qui vous in                                                                                                    | iteressent            |                   |                |
|                                       | Recherche des postes au mouvement            |                                             |                                                                                                    |                       |                   | 🔇 <u>retou</u> |
| Jane DOE<br>mail.gestDept083@ac-      | Recherche des postes au mouvement            |                                             |                                                                                                    |                       |                   |                |
| PROFESSEUR DES<br>ECOLES HORS CLASSE  | Type de poste                                |                                             | Tous les noties                                                                                                    |                       |                   | -              |
| U Se déconnecter                      | Nature de support                            |                                             | Tous les postes<br>Postes vacants                                                                                                    |                       |                   | -              |
| Circulaire                            | Speciante                                    |                                             | Postes susceptibles d'être vacants                                                                                                    |                       |                   | _              |
| Dossier                               | C                                            |                                             | Selectionner bas stronscription                                                                                                    |                       |                   |                |
| Postes mis au                         | Commune                                      |                                             | Sélectionner une commune                                                                                                    |                       |                   | -              |
| mouvement                             | Ecole / Etablissement                        |                                             |                                                                                                    |                       |                   |                |
| Demande de mutation                   |                                              | Pour rechercher un poste, vous devez rensei | gner au moins une circonscription ou une con                                                                                                    | nmune                 |                   |                |
| Éléments de<br>bonifications          |                                              | Recher                                      | rcher les postes                                                                                                    |                       |                   |                |
| Accusés de réception                  |                                              |                                             |                                                                                                    |                       |                   |                |
| Résultat de la demande<br>de mutation | OU                                           |                                             |                                                                                                    |                       |                   |                |
| Fiche de synthèse                     |                                              |                                             |                                                                                                    |                       |                   |                |
|                                       | Recherche des groupes de postes au mouvement |                                             | <b>A -</b>                                                                                                    |                       | 0.1               |                |
|                                       | Type de groupe                               |                                             | <ul> <li>Ious</li> </ul>                                                                                                    | O Assimile commune    | O Autre           | -              |
|                                       |                                              |                                             | 083001 - LES ADREIS DE L'ESTEREL                                                                                                    | -                     | -                 | +              |
|                                       | Groupe Mobilite Obligatoire                  |                                             | <ul> <li>Indifférent</li> </ul>                                                                                                    | O Oui                 | O Non             |                |
|                                       | Les groupes comportant.                      | Poste Nº :                                  |                                                                                                    |                       |                   |                |
|                                       |                                              | Nature de support                           | Tous types de nature de supports                                                                                                    |                       |                   |                |
|                                       |                                              | Snécialité                                  | The second second secon |                       |                   |                |
|                                       |                                              | openance                                    | Toutes les specialites                                                                                                    |                       |                   | -              |
|                                       |                                              | Recher                                      | cher les groupes                                                                                                    |                       |                   |                |
| l                                     |                                              |                                             |                                                                                                    |                       |                   |                |

| MINISTÈRES<br>ÉDUCATION<br>JEUNESSE<br>SPORTS<br>ENSEIGNEMENT<br>SUPÉRIEUR<br>RECHERCHE<br>Libert                                                                                                    | Recherche guidée                                                                                                    | sur un poste                                       |                                                                                                    |                    |         |  |  |  |  |  |  |
|----------------------------------------------------------------------------------------------------|----------------------------------------------------------------------------------------------------|----------------------------------------------------|----------------------------------------------------------------------------------------------------|--------------------|---------|--|--|--|--|--|--|
| Jane DOE                                                                                                    | A Mouvement intra-départemental VAR     Recherche des postes au mouvement     Recherche des postes au mouvement                                   |                                                    |                                                                                                    |                    |         |  |  |  |  |  |  |
| xxxfr<br>PROFESSEUR DES<br>ECOLES HORS CLASSE<br>U Se déconnecter<br>Circulaire<br>départementale<br>Dossier<br>Postes mis au<br>mouvement<br>Demande de mutation<br>Éléments de<br>bonifications<br>Accusés de réception<br>Résultat de la demande<br>de mutation | Type de poste<br>Nature de support<br>Spécialité<br>Circonscription<br>Commune<br>École / Établissement                                           | Pour rechercher un poste, vous devez rens.<br>Rect | Tous les postes         Enseignant casse élémentaire         Sans spécialité         Vélectionner une circonscription         083137 - TOUTON:         Tous les établissements de la commune         seigner au moins une circonscription en une commune         chercher les postes         2         Une fois les champs complétés, lancez la |                    |         |  |  |  |  |  |  |
| Fiche de synthèse                                                                                                    | Recherche des groupes de postes au mouvement<br>Type de groupe<br>Commune de référence<br>Groupe Mobilité Obligatoire<br>Les groupes comportant : | Poste Nº :<br>Nature de support<br>Spécialité      | Tous     O23001 LES ADRETS DE LESTEREL                                                                                                    | O Assimilé commune | O Autre |  |  |  |  |  |  |

## Recherche guidée sur un poste

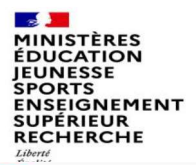

E

## Résultats de la recherche par poste

A Mouvement intra-départemental VAR

Recherche des postes vacants ou susceptibles d'être vacants

() retour

| Jane DOE                                                                            | Recherche guidée des postes |                                       |  |
|-------------------------------------------------------------------------------------|-----------------------------|---------------------------------------|--|
| Jane DOE<br>mail.gestDept083/@ac-<br>xxx.fr<br>PROFESSEUR DES<br>ECOLES HORS CLASSE | Type de poste               | Tous les postes                       |  |
| DROFFCORUM DEC                                                                      | Nature de support           | Enseignant classe élémentaire         |  |
| FROFESSEOR DES                                                                      | Spécialité                  | Sans spécialité                       |  |
| COLES HORS CLASSE                                                                   | Circonscription             | Sélectionner une circonscription      |  |
| U Se déconnecter                                                                    | Commune                     | 083137 - TOULON                       |  |
|                                                                                     | École / Établissement       | Tous les établissements de la commune |  |
| Circulaire                                                                          |                             |                                       |  |
| départementale                                                                      |                             |                                       |  |

| départementale                        |                   |            |                                                                | 1 - 25 sur 42 🛛 14 🔍             | 1 2 B> B1                 |            |                            |              |                                     |                  |  |
|---------------------------------------|-------------------|------------|----------------------------------------------------------------|----------------------------------|---------------------------|------------|----------------------------|--------------|-------------------------------------|------------------|--|
| Dossier                               |                   |            |                                                                |                                  |                           |            | Poste entier ou fractionné | Nb de postes | Nb de postes<br>susceptibles d'être | Nb de postes     |  |
| Postes mis au<br>mouvement            | Numéro du poste 🌣 | Commune \$ | Libellé du poste \$                                            | Nature de support \$             | Spécialité / Nb classes 🗘 | Quotité \$ | tous T                     | vacants \$   | vacants \$                          | inaccessibles \$ |  |
| Demande de mutation                   | L                 |            |                                                                | Englished along                  | MM.                       |            |                            |              |                                     |                  |  |
| Éléments de                           | <u>30813</u>      | TOULON     | ECOLE ELEMENTAIRE PUBLIQUE AGUILLON (0830377J)                 | élémentaire                      | Sans spécialité           | 100 %      | Entier                     | 0            | 5                                   | 0                |  |
| bonifications<br>Accusés de réception | <u>30832</u>      | TOULON     | ECOLE ELEMENTAIRE PUBLIQUE ANDRE FILIPPI (0831046L)            | Enseignant classe<br>élémentaire | Sans spécialité           | 100 %      | Entier                     | 0            | 4                                   | 0                |  |
| Résultat de la demande                | <u>30815</u>      | TOULON     | ECOLE ELEMENTAIRE PUBLIQUE BRUNET 1 (0830381N)                 | Enseignant classe<br>élémentaire | Sana spécialité           | 100 %      | Entier                     | 0            | 6                                   | 0                |  |
| Fiche de synthèse                     | 30816             | TOULON     | ECOLE ELEMENTAIRE PUBLIQUE BRUNET 2 (0830382P)                 | Enseignant classe<br>élémentaire | Sans spécialité           | 100 %      | Entier                     | 0            | 4                                   | 0                |  |
|                                       | <u>30820</u>      | TOULON     | ECOLE ELEMENTAIRE PUBLIQUE CAP BRUN (0830748M)                 | Enseignant classe<br>élémentaire | Sans spēcialitē           | 100 %      | Entier                     | 1            | 4                                   | 0                |  |
|                                       | <u>30842</u>      | TOULON     | ECOLE ELEMENTAIRE PUBLIQUE CHARLES SANDRO<br>(0831526H)        | Enseignant classe<br>élémentaire | Sans spécialité           | 100 %      | Entier                     | 0            | 9                                   | 0                |  |
|                                       | <u>30835</u>      | TOULON     | ECOLE ELEMENTAIRE PUBLIQUE CITE DES PINS (0831153C)            | Enseignant classe<br>élémentaire | Sans spécialité           | 100 %      | Entier                     | 0            | 7                                   | 0                |  |
|                                       | <u>30828</u>      | TOULON     | ECOLE ELEMENTAIRE PUBLIQUE CLARET (0831004R)                   | Enseignant classe<br>élémentaire | Sans spēcialitē           | 100 %      | Entier                     | 1            | 9                                   | 0                |  |
|                                       | <u>30833</u>      | TOULON     | ECOLE ELEMENTAIRE PUBLIQUE CLAUDE DEBUSSY<br>(0831130C)        | Enseignant classe<br>élémentaire | Sans spécialité           | 100 %      | Entier                     | 0            | 9                                   | 0                |  |
|                                       | <u>30840</u>      | TOULON     | ECOLE ELEMENTAIRE PUBLIQUE ERNEST RENAN<br>(0831464R)          | Enseignant classe<br>élémentaire | Sans spécialité           | 100 %      | Entier                     | 0            | 10                                  | 0                |  |
|                                       | <u>30839</u>      | TOULON     | ECOLE ELEMENTAIRE PUBLIQUE FONT-PRE (0831434H)                 | Enseignant classe<br>élémentaire | Sans spécialité           | 100 %      | Entier                     | 0            | 15                                  | 0                |  |
|                                       | <u>30803</u>      | TOULON     | ECOLE ELEMENTAIRE PUBLIQUE FORT SAINTE-CATHERINE<br>(0830284H) | Enseignant classe<br>élémentaire | Sans spécialité           | 100 %      | Entier                     | 0            | 9                                   | 0                |  |
|                                       | 30830             | TOULON     | ECOLE ELEMENTAIRE PUBLIQUE FORT-ROUGE (0831033X)               | Enseignant classe<br>élémentaire | Sans spécialité           | 100 %      | Entier                     | 0            | 5                                   | 0                |  |
|                                       |                   |            | FCOLF ELEMENTAIRE PUBLIQUE FRANCOIS NARDI                      | Enseignant classe                |                           |            |                            |              |                                     |                  |  |

MINISTÈRES ÉDUCATION JEUNESSE SPORTS ENSEIGNEMENT SUPÉRIEUR RECHERCHE Libert Artituté

#### Résultats de la recherche par poste

#### Sélectionnez les numéros des postes qui vous intéressent

| 1 | Dossier<br>Postes mis an           | Numéro du poste 🗘 | Commune \$ | Libellé du poste 🗘                                             | Nature de support 🗘              | Spécialité / Nb classes 🗘 | Quotité 💠 | Poste entier ou fractionné<br>\$ | Nb de postes<br>vacants \$ | Nb de postes<br>susceptibles d'être<br>vacants ≎ | Nb de postes<br>inaccessibles \$ |
|---|------------------------------------|-------------------|------------|----------------------------------------------------------------|----------------------------------|---------------------------|-----------|----------------------------------|----------------------------|--------------------------------------------------|----------------------------------|
| 5 | mouvement                          |                   |            |                                                                |                                  |                           |           | Tous                             |                            |                                                  |                                  |
|   | Demande de mutation<br>Éléments de | <u>30813</u>      | TOULON     | ECOLE ELEMENTAIRE PUBLIQUE ACUILLON (0830377J)                 | Enseignant classe<br>élémentaire | Sans spécialité           | 100 %     | Entier                           | 0                          | 5                                                | 0                                |
|   | bonifications                      | <u>30832</u>      | TOULON     | ECOLE ELEMENTAIRE PUBLIQUE ANDRE FILIPPI (0831046L)            | Enseignant classe<br>élémentaire | Sans spécialité           | 100 %     | Entier                           | 0                          | 4                                                | 0                                |
|   | Résultat de la demande             | <u>30815</u>      | TOULON     | ECOLE ELEMENTAIRE PUBLIQUE BRUNET 1 (0830381N)                 | Enseignant classe<br>élémentaire | Sans spécialité           | 100 %     | Entier                           | 0                          | 6                                                | 0                                |
|   | Fiche de synthèse                  |                   | TOULON     | ECOLE ELEMENTAIRE PUBLIQUE BRUNET 2 (0830382P)                 | Enseignant classe<br>élémentaire | Sans spécialité           | 100 %     | Entier                           | 0                          | 4                                                | 0                                |
|   |                                    | 30820             | 3 TOULON   | ECOLE ELEMENTAIRE PUBLIQUE CAP BRUN (0830748M)                 | Enseignant classe<br>élémentaire | Sans spécialité           | 100 %     | Entier                           | 1                          | 4                                                | 0                                |
|   |                                    | <u>30842</u>      | TOULON     | ECOLE ELEMENTAIRE PUBLIQUE CHARLES SANDRO<br>(0831526H)        | Enseignant classe<br>élémentaire | Sans spécialité           | 100 %     | Entier                           | 0                          | 9                                                | 0                                |
|   |                                    | <u>30835</u>      | TOULON     | ECOLE ELEMENTAIRE PUBLIQUE CITE DES PINS (0831153C)            | Enseignant classe<br>élémentaire | Sans spécialité           | 100 %     | Entier                           | 0                          | 7                                                | 0                                |
|   |                                    | <u>30828</u>      | TOULON     | ECOLE ELEMENTAIRE PUBLIQUE CLARET (0831004R)                   | Enseignant classe<br>élémentaire | Sans spēcialītē           | 100 %     | Entier                           | 1                          | 9                                                | 0                                |
|   |                                    | <u>30833</u>      | TOULON     | ECOLE ELEMENTAIRE PUBLIQUE CLAUDE DEBUSSY<br>(0831130C)        | Enseignant classe<br>élémentaire | Sans spécialité           | 100 %     | Entier                           | 0                          | 9                                                | 0                                |
|   |                                    | 30840             | TOULON     | ECOLE ELEMENTAIRE PUBLIQUE ERNEST RENAN<br>(0831464R)          | Enseignant classe<br>élémentaire | Sans spécialité           | 100 %     | Entier                           | 0                          | 10                                               | 0                                |
|   |                                    | <u>30839</u>      | TOULON     | ECOLE ELEMENTAIRE PUBLIQUE FONT-PRE (0831434H)                 | Enseignant classe<br>élémentaire | Sans spécialité           | 100 %     | Entier                           | 0                          | 15                                               | 0                                |
|   |                                    | <u>30803</u>      | TOULON     | ECOLE ELEMENTAIRE PUBLIQUE FORT SAINTE CATHERINE<br>(0830284H) | Enseignant classe<br>élémentaire | Sans spécialité           | 100 %     | Entier                           | 0                          | 9                                                | 0                                |
|   |                                    | <u>30830</u>      | TOULON     | ECOLE ELEMENTAIRE PUBLIQUE FORT-ROUGE (0831033X)               | Enseignant classe<br>élémentaire | Sans spécialité           | 100 %     | Entier                           | 0                          | 5                                                | 0                                |
|   |                                    | <u>30838</u>      | TOULON     | ECOLE ELEMENTAIRE PUBLIQUE FRANCOIS NARDI<br>(0831405B)        | Enseignant classe<br>élémentaire | Sans spécialité           | 100 %     | Entier                           | 1                          | 4                                                | 0                                |
|   |                                    | <u>30811</u>      | TOULON     | ECOLE ELEMENTAIRE PUBLIQUE FREDERIC MISTRAL<br>(0830311M)      | Enseignant classe<br>élémentaire | Sans spécialité           | 100 %     | Entier                           | 0                          | 4                                                | 0                                |
|   |                                    | <u>30841</u>      | TOULON     | ECOLE ELEMENTAIRE PUBLIQUE J. MURAIRE DIT RAIMU<br>(0831476D)  | Enseignant classe<br>élémentaire | Sans spécialité           | 100 %     | Entier                           | 0                          | 13                                               | 0                                |
|   |                                    | <u>30804</u>      | TOULON     | ECOLE ELEMENTAIRE PUBLIQUE JACQUES-YVES<br>COUSTEAU (0830285J) | Enseignant classe<br>élémentaire | Sans spēcialītē           | 100 %     | Entier                           | 0                          | 6                                                | 0                                |
|   |                                    | <u>30814</u>      | TOULON     | ECOLE ELEMENTAIRE PUBLIQUE JEAN AICARD (0830378K)              | Enseignant classe<br>élémentaire | Sans spécialité           | 100 %     | Entier                           | 0                          | 10                                               | 0                                |
|   |                                    | 30823             | TOULON     | ECOLE ELEMENTAIRE PUBLIQUE LA BEAUCAIRE<br>(0830820R)          | Enseignant classe<br>élémentaire | Sans spécialité           | 100 %     | Entier                           | 0                          | 13                                               | 0                                |
|   |                                    | <u>30834</u>      | TOULON     | ECOLE ELEMENTAIRE PUBLIQUE LA FLORANE (0831131D)               | Enseignant classe<br>élémentaire | Sans spēcialitē           | 100 %     | Entier                           | 0                          | 8                                                | 0                                |

MINISTÈRES ÉDUCATION JEUNESSE SPORTS ENSEIGNEMENT SUPÉRIEUR RECHERCHE Libert égatité Fratemité

E

#### La formulation d'un vœu sur un poste

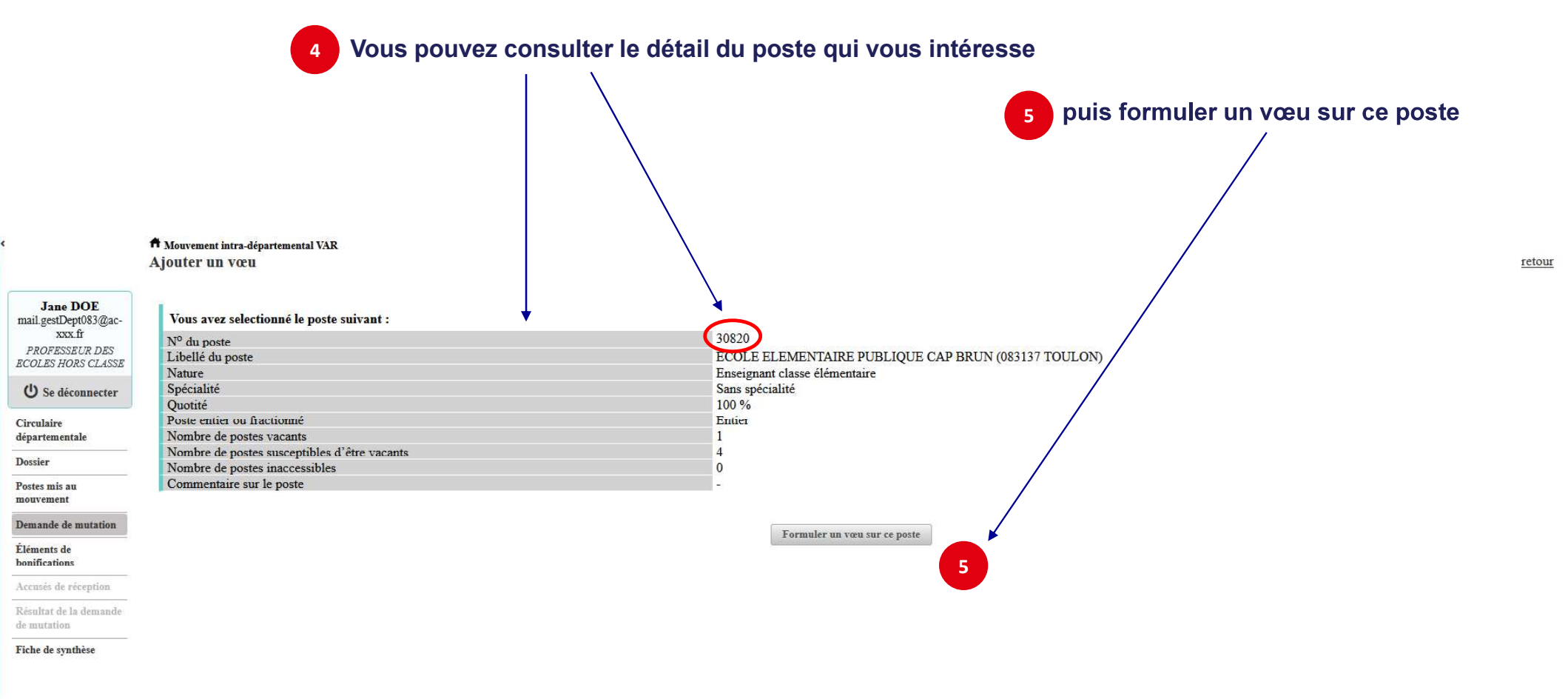

11

17/03/2022

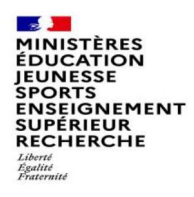

## La formulation d'un vœu sur un poste

Il vous sera ensuite demandé de confirmer votre choix

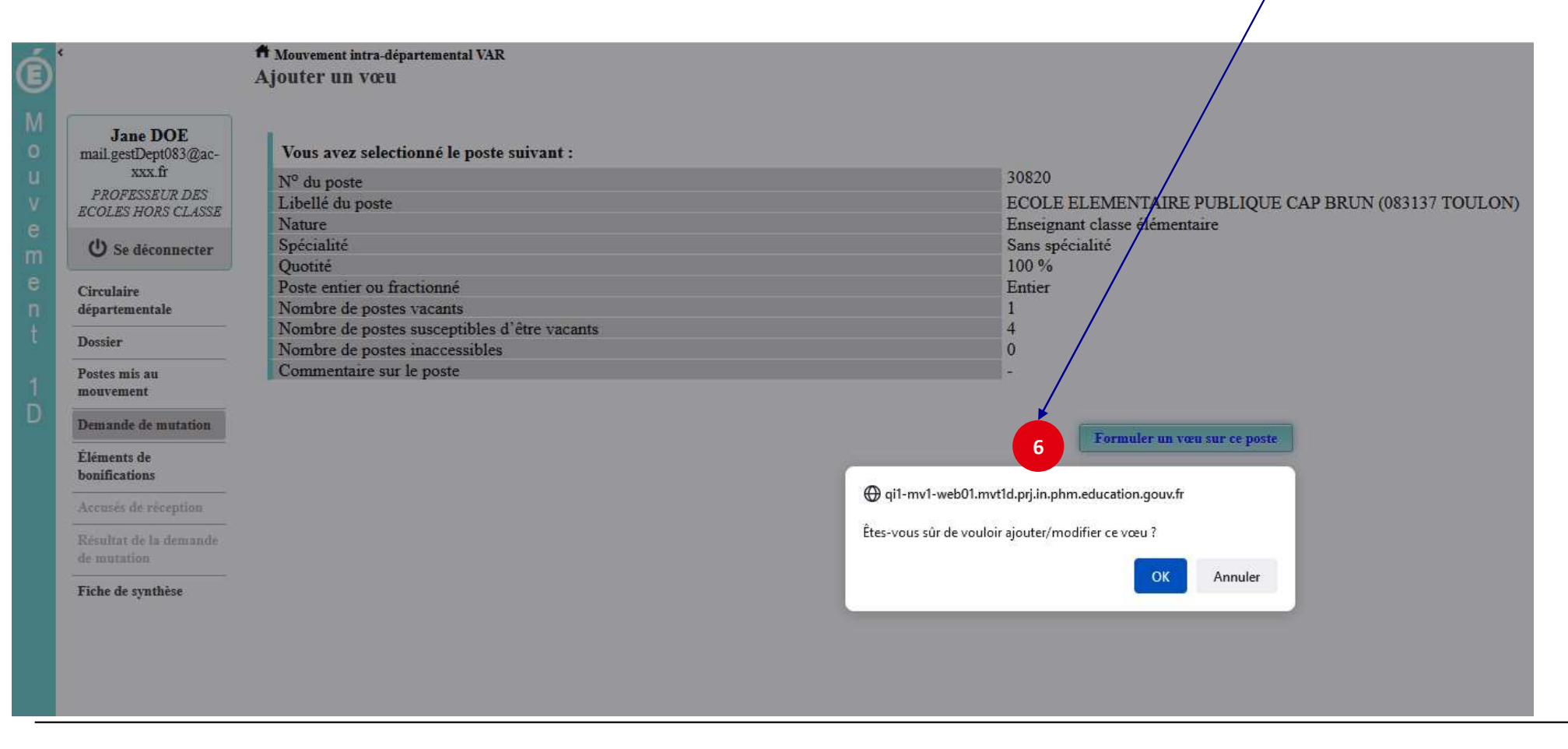

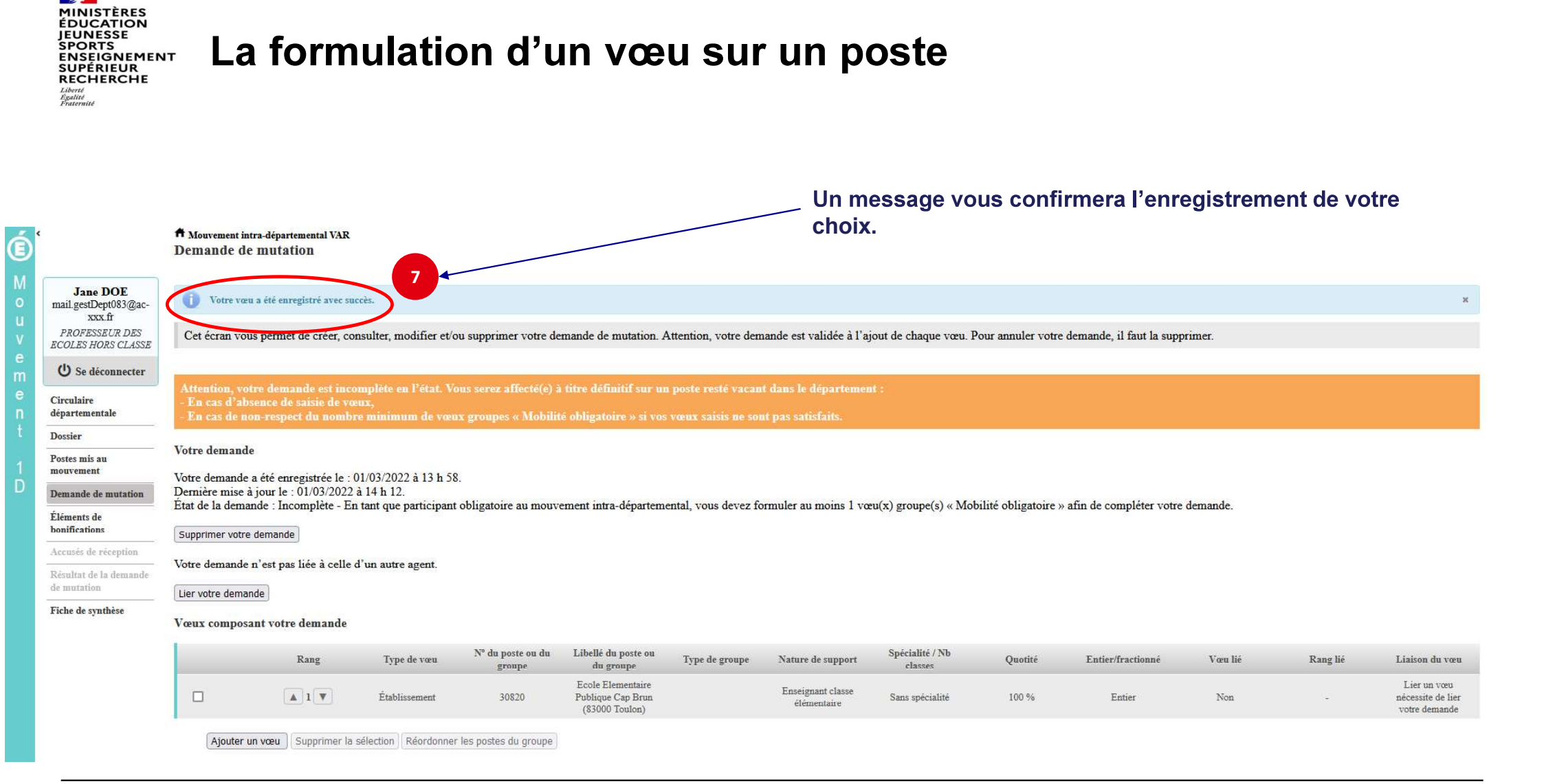

17/03/2022

| <b>—</b>           |
|--------------------|
| MINISTÈRES         |
| ÉDUCATION          |
| IEUNESSE           |
| SPORTS             |
| ENSEIGNEMENT       |
| SUPÉRIEUR          |
| RECHERCHE          |
| Liberté<br>Égalité |
| Fraternité         |

A

## Recherche guidée d'un groupe

| F                                          | Mouvement intra-départemental VAR<br>Recherche des postes au mouvement                                                                                                    |                                           |                                                  |                    | (C) retou                             |
|--------------------------------------------|----------------------------------------------------------------------------------------------------|-------------------------------------------|--------------------------------------------------|--------------------|---------------------------------------|
| Jane DOE<br>mail.gestDept083@ac-<br>xxx fr | Recherche des postes au mouvement                                                                                                    |                                           |                                                  |                    |                                       |
| PROFESSEUR DES<br>ECOLES HORS CLASSE       | OE<br>single<br>in 2005<br>source       Reckerche des postes au mouvement         In cerce       Type de poste<br>support       True la poatas         In cerce       Specialité       Tout types de nature de supports         Specialité       Toutes les spécialités         Commune       Selectionner une circenscription         Commune       Selectionner une commune         Ecole / Établissement       Pour rechercher un poste, vous devez renseigner au moins une circenscription ou une commune         reption       Ecchercher des groupes de postes au mouvement                                                                                                    |                                           | ·                                                |                    |                                       |
| (U) Se déconnecter                         | Mouvement intra-départemental VAR         Recherche des postes au mouvement         Type de poste         Nature de support         Spécialité         Circonscription         Commune         École / Établissement    OU          Recherche des groupes de postes au mouvement         Type de groupe         Commune de référence         Groupe Mobilité Obligatoire         Les groupes comportant :                                                                                                    |                                           | Tous types de nature de supports                 |                    | · · · · · · · · · · · · · · · · · · · |
| Circulaire<br>départementale               | Circonscription                                                                                                    |                                           | Sélectionner une circonscription                 |                    |                                       |
| Dossier                                    | Commune                                                                                                    |                                           | Sélectionner une commune                         |                    |                                       |
| Postes mis au<br>mouvement                 | Average displayers and average displayers are anonymout     A for displayers   The displayer   The displayer   The displayer   Spracialitie   Consume   Socialitie   Consume   Consume Consume Consum |                                           | *                                                |                    |                                       |
| Demande de mutation                        |                                                                                                    | Pour rechercher un poste, vous devez rens | eigner au moins une circonscription ou une commu | ine                |                                       |
| Éléments de<br>bonifications               |                                                                                                    | Rec                                       | hercher les postes                               |                    |                                       |
| Accusés de réception                       |                                                                                                    |                                           |                                                  |                    |                                       |
| Résultat de la demande<br>de mutation      | OU                                                                                                    |                                           |                                                  |                    |                                       |
| Fiche de synthèse                          | Recherche des groupes de postes au mouvement                                                                                                    |                                           |                                                  |                    |                                       |
|                                            | Type de groupe                                                                                                    |                                           | <ul> <li>Tous</li> </ul>                         | O Assimilé commune | O Autre                               |
|                                            | Commune de référence                                                                                                    |                                           | 083001 - LES ADRETS DE L ESTEREL                 |                    |                                       |
|                                            | Groupe Mobilité Obligatoire                                                                                                    |                                           | O Indifferent                                    | Oui                | O Non                                 |
|                                            | Les groupes comportant :                                                                                                    |                                           |                                                  |                    |                                       |
|                                            |                                                                                                    | Poste N° :                                |                                                  |                    |                                       |
|                                            |                                                                                                    | Nature de support                         | Inseignant classe élémentaire                    |                    |                                       |
|                                            |                                                                                                    | Spécialité                                | Sans spécialité                                  |                    |                                       |
|                                            |                                                                                                    | Rech                                      | ercher les groupes                               |                    |                                       |

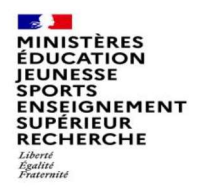

## Résultats de la recherche sur un groupe

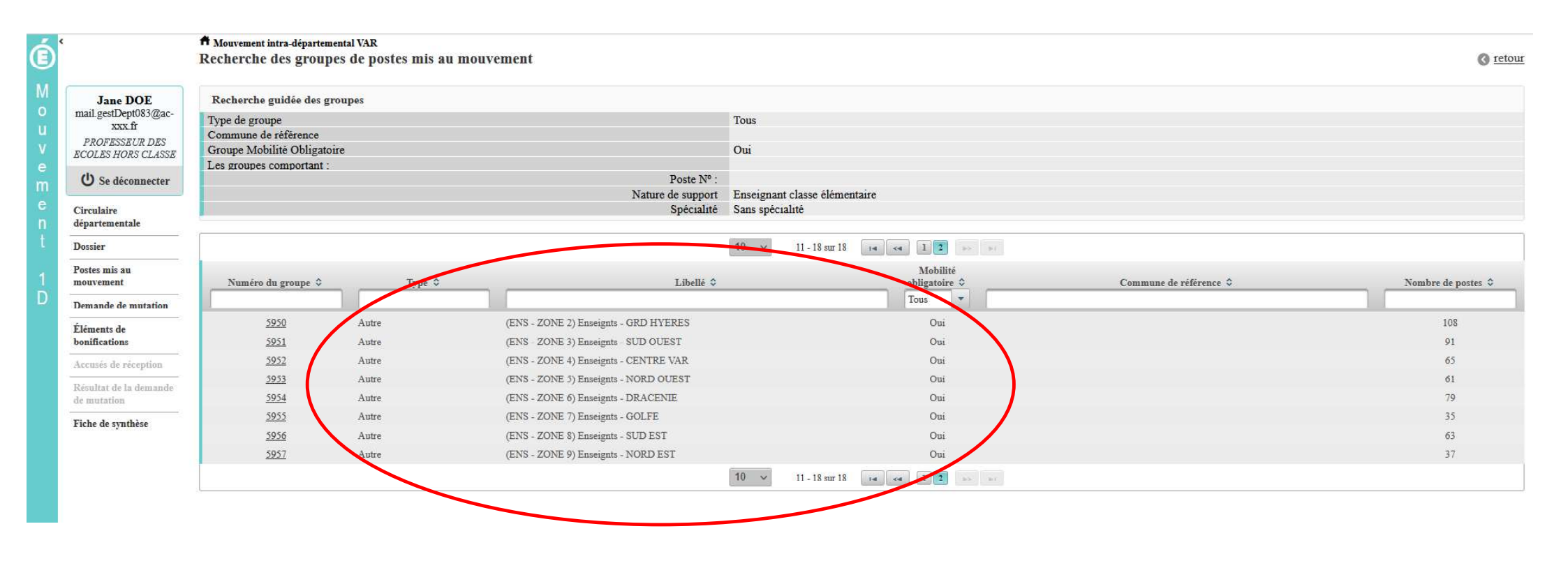

15

17/03/2022

| é<br>é<br>wité                                                                                                    | Mouvement intra-départemental VAR<br>Ajouter un vœu Vous pouvez consulter le détail du<br>intéresse puis formuler un vœu su |                    |                    |                                                                       |                                                               |                        |                                        |              |                                                     | () <u>ret</u>             |  |
|----------------------------------------------------------------------------------------------------|----------------------------------------------------------------------------------------------------|--------------------|--------------------|-----------------------------------------------------------------------|---------------------------------------------------------------|------------------------|----------------------------------------|--------------|-----------------------------------------------------|---------------------------|--|
| Jane DOE<br>mail.gestDept083@ac-                                                                                                    | Vous avez selection<br>Numéro du groupe                                                                                     | né le groupe s     | uivant             | 5950                                                                  |                                                               |                        |                                        |              |                                                     |                           |  |
| XXX.fr<br>PROFESSEUR DES<br>ECOLES HORS CLASSE                                                                                                    | Code du groupe<br>Libellé du groupe<br>Type du groupe                                                                       | ~                  |                    | 360_184<br>(ENS - ZONE 2) Enseign<br>A                                | 5950<br>360_184<br>(ENS - ZONE 2) Enseignts - GRD HYERES<br>A |                        |                                        |              |                                                     |                           |  |
| Circulaire                                                                                                    | Nombre de postes du<br>Groupe Mobilité Obl                                                                                  | groupe<br>igatoire |                    | 108<br>Oui                                                            |                                                               |                        |                                        |              |                                                     |                           |  |
| UNISTÈRES<br>DUCATION<br>SUNESSE<br>PORTS<br>INSEIGNEMENT<br>UPÉRIEUR<br>CCHERCHE Million Signature<br>Million Signature<br>Million Signature<br>Million Signature<br>Demande de mutation Éléments de<br>bonifications Accusés de réception Résenta de la demande<br>de mutation Fiche de synthèse | Liste des postes dans                                                                                                    | le groupe          |                    |                                                                       |                                                               |                        |                                        |              |                                                     |                           |  |
|                                                                                                    |                                                                                                    |                    |                    | 10 V 1 - 10 sur 108 (4 44                                             | 1 2 3 4 5                                                     | 678910                 | je j                                   |              |                                                     |                           |  |
|                                                                                                    | Numéro de<br>Rang ≎ poste ≎ Commune ≎                                                                                       |                    | Commune 🌣          | Établissement 🌣                                                       | Type de                                                       | Nature de su           | nort û Snécialité /Nh classes û        | Nb de postes | Nb de postes<br>susceptibles<br>d'être<br>vacants û | Nb de post<br>inaccessibl |  |
| Accusés de réception                                                                                                    | Tunig V                                                                                                    | posterv            | Commune v          |                                                                       |                                                               |                        | port v specialite i 110 classes v      |              |                                                     |                           |  |
| Résultat de la demande<br>le mutation                                                                                                    | 1                                                                                                    | 30589              | BELGENTIER         | ECOI E PRIMAIRE PURI IQUE ECOI E PRIMAIRE DES<br>TANNERIES (0830626E) | E                                                             | Enseignant classe elem | entaire Sans spècialité                | 0            | 3                                                   | 0                         |  |
| iche de synthèse                                                                                                    | 2                                                                                                    | 30591              | BORMES LES MIMOSAS | ECOLE ELEMENTAIRE PUBLIQUE JEAN MOULIN<br>(0831149Y)                  | E                                                             | Enseignant classe élém | entaire Sans spécia <mark>l</mark> ité | 1            | 11                                                  | 0                         |  |
|                                                                                                    | 3                                                                                                    | 30608              | CARQUEIRANNE       | ECOLE ELEMENTAIRE PUBLIQUE JULES FERRY<br>(0830652H)                  | F                                                             | Enseignant classe élém | entaire Sans spécialité                | 0            | б                                                   | ٥                         |  |
|                                                                                                    | 4                                                                                                    | 30609              | CARQUEIRANNE       | ECOLE ELEMENTAIRE PUBLIQUE MARCEL PAGNOL<br>(0830653J)                | E                                                             | Enseignant classe élém | entaire Sans spécialité                | 0            | 7                                                   | 0                         |  |
|                                                                                                    | 5                                                                                                    | 30619              | COLLOBRIERES       | ECOLE ELEMENTAIRE PUBLIQUE DOCTEUR VARENNE<br>(0830944A)              | E                                                             | Enseignant classe élém | entaire Sans spécialité                | 0            | 3                                                   | 0                         |  |
|                                                                                                    | 6                                                                                                    | 30622              | LA CRAU            | ECOLE ELEMENTAIRE PUBLIQUE JULES FERRY<br>(0830567R)                  | E                                                             | Enseignant classe élém | entaire Sans spécialité                | 0            | 9                                                   | 0                         |  |
|                                                                                                    | 7                                                                                                    | 30623              | LA CRAU            | ECOLE ELEMENTAIRE PUBLIQUE JEAN AICARD<br>(0831191U)                  | E                                                             | Enseignant classe élém | entaire Sans spécialité                | 0            | 9                                                   | 0                         |  |
|                                                                                                    | 8                                                                                                    | 30624              | LA CRAU            | ECOLE ELEMENTAIRE PUBLIQUE JEAN GIONO (0831202F)                      | E                                                             | Enseignant classe élém | entaire Sans spécialité                | 1            | 13                                                  | 0                         |  |
|                                                                                                    | <u></u>                                                                                                    |                    | I A CRAIL          | ECOLE PRIMAIRE MARCEL PAGNOL (0831524F)                               | E                                                             | Enseignant classe élém | entaire Sans spécialité                | 0            | 5                                                   | 0                         |  |
|                                                                                                    | 9                                                                                                    | 30625              | LITORIO            |                                                                       |                                                               |                        |                                        |              |                                                     |                           |  |

## La formulation d'un vous our un groupo

E

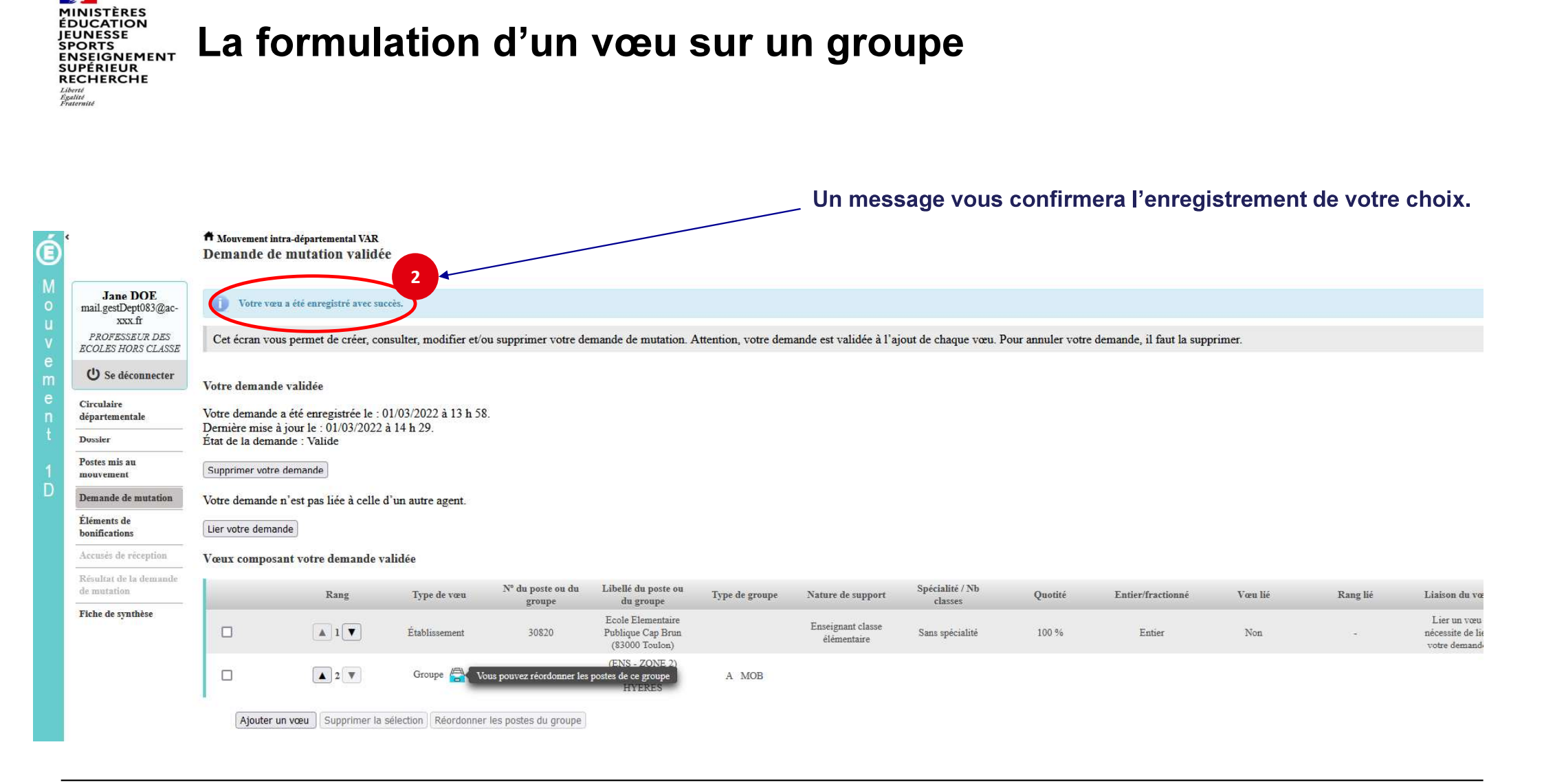

17/03/2022

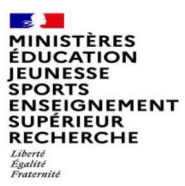

## Quelques petites astuces pour formuler vos vœux...

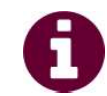

Vous pouvez panacher les vœux groupe et les vœux sur un poste dans votre demande de mutation.

**Tous les postes sont susceptibles d'être vacants au mouvement !** En effet, l'algorithme cherche à pourvoir en même temps les postes vacants et ceux libérés par les candidats qui obtiennent une mutation. Avec les vœux groupe, vous ne passez pas à côté des postes libérés par les candidats participant au mouvement !

Un poste vous intéresse plus particulièrement dans un groupe ? Vous avez la possibilité de **classer les postes au sein d'un groupe par ordre de préférence**. L'algorithme cherche à satisfaire votre vœu de meilleur rang (ou sous rang de vœu pour un vœu groupe) !

Vous ne connaissez pas les postes offerts au mouvement ? **Consultez** la rubrique « **postes mis au mouvement** ».

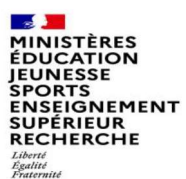

1

#### Le classement des postes/écoles au sein d'un vœu groupe

Vous pouvez classer les postes au sein d'un vœu groupe

| é      |                                       | A Mouvement int<br>Demande de    | ra-départemental VAR<br>mutation validé          | e                                   |                             |                                                          |                      |                                  |                            |                   |                          |         |          |                                                   |
|--------|---------------------------------------|----------------------------------|--------------------------------------------------|-------------------------------------|-----------------------------|----------------------------------------------------------|----------------------|----------------------------------|----------------------------|-------------------|--------------------------|---------|----------|---------------------------------------------------|
| 0      | Jane DOE<br>mail.gestDept083@ac-      | Cet écran vou                    | s permet de créer, co                            | nsulter, modifier et/ou             | supprimer votre de          | mande de mutation. A                                     | Attention, votre dem | ande est validée à l'a           | jout de chaque vœu. F      | our annuler votre | demande, il faut la supp | orimer. |          |                                                   |
| v      | PROFESSEUR DES<br>ECOLES HORS CLASSE  | Votre demande                    | validée                                          |                                     |                             |                                                          |                      |                                  |                            |                   |                          |         |          |                                                   |
| e<br>m | U Se déconnecter                      | Votre demande<br>Dernière mise à | a été enregistrée le : (<br>jour le : 01/03/2022 | 01/03/2022 à 13 h 58.<br>à 14 h 29. |                             |                                                          |                      |                                  |                            |                   |                          |         |          |                                                   |
| e<br>n | Circulaire<br>départementale          | État de la dema                  | nde : Valide                                     |                                     |                             |                                                          |                      |                                  |                            |                   |                          |         |          |                                                   |
| t      | Dossier                               | Supprimer votre                  | demande                                          |                                     |                             |                                                          |                      |                                  |                            |                   |                          |         |          |                                                   |
| 1      | Postes mis au<br>mouvement            | Votre demande                    | n'est pas liée à celle o                         | d'un autre agent.                   |                             |                                                          |                      |                                  |                            |                   |                          |         |          |                                                   |
| D      | Demande de mutation                   | Lier voure deman                 | lde                                              |                                     |                             |                                                          |                      |                                  |                            |                   |                          |         |          |                                                   |
|        | Éléments de                           | Vœux composa                     | int votre demande v                              | alidée                              |                             |                                                          |                      |                                  |                            |                   |                          |         |          |                                                   |
|        | Accusés de réception                  |                                  | Rang                                             | Type de vœu                         | N° du poste ou du<br>groupe | Libellé du poste ou<br>du groupe                         | Type de groupe       | Nature de support                | Spécialité / Nb<br>classes | Quotité           | Entier/fractionné        | Vœu lié | Rang lié | Liaison du vœu                                    |
|        | Résultat de la demande<br>de mutation |                                  |                                                  | Établissement                       | 30820                       | Ecole Elementaire<br>Publique Cap Brun<br>(83000 Toulon) |                      | Enseignant classe<br>élémentaire | Sans spécialité            | 100 %             | Entier                   | Non     | <i>с</i> | Lier un vœu<br>nécessite de lier<br>votre demande |
|        | Fiche de synthèse                     |                                  | 2                                                | Groupe                              | ▼ <u>5950</u>               | (ENS - ZONE 2)<br>Enseignts - GRD<br>HYERES              | A MOB                |                                  |                            |                   |                          |         |          |                                                   |
|        |                                       | Ajouter u                        | n vœu Supprimer la                               | sélection Réordonner l              | es postes du groupe         | >                                                        |                      |                                  |                            |                   |                          |         |          |                                                   |

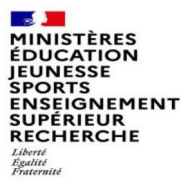

2

# L'enregistrement de l'ordre des postes au sein d'un groupe par ordre de préférence

Vous pouvez saisir le nouveau rang du poste à réordonner au sein du groupe

| ¢                                                       | A Mouvement intra-dépa<br>Réordonner les p                                                         | artemental VAR<br>ostes du gro | oupe               |                                                                    |                     |                               |                           |                            |                                                      |                                    |  |  |  |
|---------------------------------------------------------|----------------------------------------------------------------------------------------------------|--------------------------------|--------------------|--------------------------------------------------------------------|---------------------|-------------------------------|---------------------------|----------------------------|------------------------------------------------------|------------------------------------|--|--|--|
| Jane DOE                                                | Vous avez selectionné le groupe suivant                                                            |                                |                    |                                                                    |                     |                               |                           |                            |                                                      |                                    |  |  |  |
| mail.gestDept083@ac-<br>xxx.fr<br><i>PROFESSEUR DES</i> | Numéro du groupe<br>Code du groupe                                                                 |                                |                    | 5950<br>360_184<br>(FDIS_720NF_2) Enviro                           | the CRD UVE         | ) T C                         |                           |                            |                                                      |                                    |  |  |  |
| ECOLES HORS CLASSE                                      | Type du groupe<br>Commune de référence                                                             | ce                             |                    | A                                                                  | IIS - GRD FITER     |                               |                           |                            |                                                      |                                    |  |  |  |
| Circulaire<br>départementale                            | Nombre de postes du<br>Groupe Mobilité Obli                                                        | groupe<br>igatoire             |                    | 108<br>Oui                                                         |                     |                               |                           |                            |                                                      |                                    |  |  |  |
| Dossier                                                 | Liste des postes dans le groupe<br>Vous nouvez changer l'ordre d'un noste en cliquant sur son rang |                                |                    |                                                                    |                     |                               |                           |                            |                                                      |                                    |  |  |  |
| Postes mis au<br>mouvement                              | rous pourez changer t                                                                              |                                |                    |                                                                    |                     |                               |                           |                            |                                                      |                                    |  |  |  |
| Demande de mutation                                     | 2 de mutation                                                                                      |                                |                    |                                                                    |                     |                               |                           |                            |                                                      |                                    |  |  |  |
| Éléments de<br>bonifications<br>Accusés de réception    | Z<br>Rang ≎                                                                                        | Numéro de<br>poste \$          | Commune \$         | Établissement 🗘                                                    | Type de<br>poste \$ | Nature de support \$          | Spécialité / Nb classes 🗘 | Nb de postes<br>vacants \$ | Nb de postes<br>susceptibles<br>d'être<br>vacants \$ | Nb de postes<br>inaccessibles<br>≎ |  |  |  |
| Résultat de la demande<br>de mutation                   | 1                                                                                                  | 30589                          | BELGENTIER         | ECOLE PRIMAIRE PUBLIQUE ECOLE PRIMAIRE DES<br>TANNERIES (0830626E) | E                   | Enseignant classe élémentaire | Sans spécialité           | 0                          | 3                                                    | 0                                  |  |  |  |
| Fiche de synthèse                                       | 2                                                                                                  | 305 <mark>9</mark> 1           | BORMES LES MIMOSAS | ECOLE ELEMENTAIRE PUBLIQUE JEAN MOULIN<br>(0831149Y)               | E                   | Enseignant classe élémentaire | Sans spécialité           | 1                          | 11                                                   | 0                                  |  |  |  |
|                                                         | 3                                                                                                  | 30608                          | CARQUEIRANNE       | ECOLE ELEMENTAIRE PUBLIQUE JULES FERRY<br>(0830652H)               | E                   | Enseignant classe élémentaire | Sans spécialité           | 0                          | б                                                    | 0                                  |  |  |  |
|                                                         | 4                                                                                                  | 30609                          | CARQUEIRANNE       | ECOLE ELEMENTAIRE PUBLIQUE MARCEL PAGNOL<br>(0830653J)             | E                   | Enseignant classe élémentaire | Sans spécialité           | 0                          | 7                                                    | 0                                  |  |  |  |
|                                                         | 5                                                                                                  | 30619                          | COLLOBRIERES       | ECOLE ELEMENTAIRE PUBLIQUE DOCTEUR VARENNE<br>(0830944A)           | E                   | Enseignant classe élémentaire | Sans spécialité           | 0                          | 3                                                    | 0                                  |  |  |  |

17/03/2022

#### MINISTÈRES ÉDUCATION JEUNESSE SPORTS ENSEIGNEMENT SUPÉRIEUR RECHERCHE

Liberté Égalité Fraternité

# L'enregistrement de l'ordre des postes au sein d'un groupe par ordre de préférence

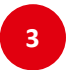

Il vous sera demandé de valider votre souhait de changer l'ordre des postes.

|          | 10 v 1 - 10 sur 108 14 14 1 2 3 4 5 6 7 |                    |                                                                                                    |                      |  |  |  |  |  |  |
|----------|-----------------------------------------|--------------------|----------------------------------------------------------------------------------------------------|----------------------|--|--|--|--|--|--|
| Rang \$  | Numéro de<br>poste \$                   | Commune \$         | Type de<br>Établissement ≎ poste ≎ N                                                                                                    | ature de support 🗘   |  |  |  |  |  |  |
|          |                                         |                    | Confirmation                                                                                                    | ×                    |  |  |  |  |  |  |
| 1        | 30589                                   | BELGENTIER         | Vous allez modifier l'ordre des postes du groupe.                                                                                                    | se élémentaire       |  |  |  |  |  |  |
| 1        | 30591                                   | BORMES LES MIMOSAS | La modification d'un ordre de poste entraînera la renumérotation automatique des autres rangs de postes.<br>Par exemple:<br>-Vous remplacez l'ordre 6 par 2 : alors les postes 2 à 5 seront incrémentés d'un rang.<br>-Vous remplacez l'ordre 2 par 6 : alors les postes 3 à 6 seront décrémentés d'un rang. |                      |  |  |  |  |  |  |
| <u>3</u> | 30608                                   | CARQUEIRANNE       |                                                                                                    |                      |  |  |  |  |  |  |
| 4        | 30609                                   | CARQUEIRANNE       | Êtes-vous sûr de vouloir continuer ?                                                                                                    |                      |  |  |  |  |  |  |
| 5        | 30619                                   | COLLOBRIERES       | Valider X Annuler                                                                                                    | se élémentaire       |  |  |  |  |  |  |
| <u>6</u> | 30622                                   | LA CRAU            | (0830567R)                                                                                                    | se élémentaire       |  |  |  |  |  |  |
| Z        | 30623                                   | LA CRAU            | ECOLE ELEMENTAIRE PUBLIQUE JEAN AICARD E Enseignant                                                                                                    | t classe élémentaire |  |  |  |  |  |  |
| 8        | 30624                                   | LA CRAU            | ECOLE ELEMENTAIRE PUBLIQUE JEAN GIONO (0831202F) E Enseignan                                                                                                    | t classe élémentaire |  |  |  |  |  |  |
| 2        | 30625                                   | LA CRAU            | ECOLE PRIMAIRE MARCEL PAGNOL (0831524F) E Enseignan                                                                                                    | t classe élémentaire |  |  |  |  |  |  |

DGRH - Semrirh

17/03/2022

MINISTÈRES ÉDUCATION JEUNESSE SPORTS ENSEIGNEMENT SUPÉRIEUR RECHERCHE Libert Ageitte Recherche

# L'enregistrement de l'ordre des postes au sein d'un groupe par ordre de préférence

Votre action sera confirmée par ce message

| (1) Se déconnecter                    | Type du groupe<br>Commune de référence               |                           |                             | A                                                                  | GIO III II |                               |                           |              |                              |           |
|---------------------------------------|------------------------------------------------------|---------------------------|-----------------------------|--------------------------------------------------------------------|------------|-------------------------------|---------------------------|--------------|------------------------------|-----------|
| O St utconnecter                      | Nombre de postes du gr                               | roupe                     |                             | 108                                                                |            |                               |                           |              |                              |           |
| Circulaire<br>départementale          | Groupe Mobilite Obliga                               | 10114                     |                             | Ou                                                                 |            |                               |                           |              |                              |           |
| Dossier                               | Liste des postes dans le<br>Vous pouvez changer l'or | e groupe<br>dre d'un post | e en cliquant sur son rang. |                                                                    |            |                               |                           |              |                              |           |
| Postes mis au<br>mouvement            |                                                      | /                         |                             |                                                                    |            |                               |                           |              |                              |           |
| Demande de mutation                   |                                                      | /                         |                             | 10 v 1 - 10 sur 108 •• •• 1                                        | 2 3 4 5    | 6 7 8 9 10 <b>&gt;&gt;</b> >1 |                           |              |                              |           |
| Éléments de<br>bonifications          |                                                      | Numine de                 |                             |                                                                    | Tona da    |                               |                           | NI de contro | Nb de postes<br>susceptibles | Nb de pos |
| Accusés de réception                  | Rang \$                                              | poste \$                  | Commune \$                  | Établissement ≎                                                    | poste \$   | Nature de support \$          | Spécialité / Nb classes 🗘 | vacants \$   | vacants \$                   | ¢         |
| Résultat de la demande<br>de mutation | 1                                                    | 30591                     | BORMES LES MIMOSAS          | ECOLE ELEMENTAIRE PUBLIQUE JEAN MOULIN<br>(0831149Y)               | E          | Enseignant classe élémentaire | Sans spécialité           | 1            | 11                           | 0         |
| Fiche de synthèse                     | 2                                                    | 30589                     | BELGENTIER                  | ECOLE PRIMAIRE PUBLIQUE ECOLE PRIMAIRE DES<br>TANNERIES (0830626E) | E          | Enseignant classe élémentaire | Sans spécialité           | 0            | 3                            | 0         |
|                                       | <u>3</u>                                             | 30608                     | CARQUEIRANNE                | ECOLE ELEMENTAIRE PUBLIQUE JULES FERRY<br>(0830652H)               | E          | Enseignant classe élémentaire | Sans spécialité           | 0            | б                            | 0         |
|                                       | 4                                                    | 30609                     | CARQUEIRANNE                | ECOLE ELEMENTAIRE PUBLIQUE MARCEL PAGNOL<br>(0830653J)             | E          | Enseignant classe élémentaire | Sans spécialité           | 0            | 7                            | 0         |
|                                       | 5                                                    | 30619                     | COLLOBRIERES                | ECOLE ELEMENTAIRE PUBLIQUE DOCTEUR VARENNE<br>(0830944A)           | E          | Enseignant classe élémentaire | Sans spécialité           | 0            | 3                            | 0         |
|                                       | <u>6</u>                                             | 30622                     | LA CRAU                     | ECOLE ELEMENTAIRE PUBLIQUE JULES FERRY<br>(0830567R)               | E          | Enseignant classe élémentaire | Sans spécialité           | 0            | 9                            | 0         |
|                                       | Z                                                    | 30623                     | LA CRAU                     | ECOLE ELEMENTAIRE PUBLIQUE JEAN AICARD<br>(0831191U)               | E          | Enseignant classe élémentaire | Sans spécialité           | 0            | 9                            | 0         |
|                                       | <u>8</u>                                             | 30624                     | LA CRAU                     | ECOLE ELEMENTAIRE PUBLIQUE JEAN GIONO (0831202F)                   | E          | Enseignant classe élémentaire | Sans spécialité           | 1            | 13                           | 0         |
|                                       | <u>9</u>                                             | 30625                     | LA CRAU                     | ECOLE PRIMAIRE MARCEL PAGNOL (0831524F)                            | E          | Enseignant classe élémentaire | Sans spécialité           | 0            | 5                            | 0         |
|                                       | <u>10</u>                                            | 30627                     | CUERS                       | ECOLE ELEMENTAIRE PUBLIQUE JEAN JAURES 1<br>(0830570U)             | E          | Enseignant classe élémentaire | Sans spécialité           | 1            | 8                            | 0         |
|                                       |                                                      |                           |                             |                                                                    |            |                               |                           |              |                              |           |

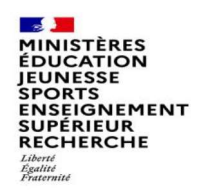

#### Saisie d'une demande de bonification

Une bonification permet notamment de demander des points au titre des situations suivantes :

- Demande au titre du rapprochement de conjoint
- Demande au titre de l'autorité parentale conjointe
- Demande au titre d'une situation de handicap

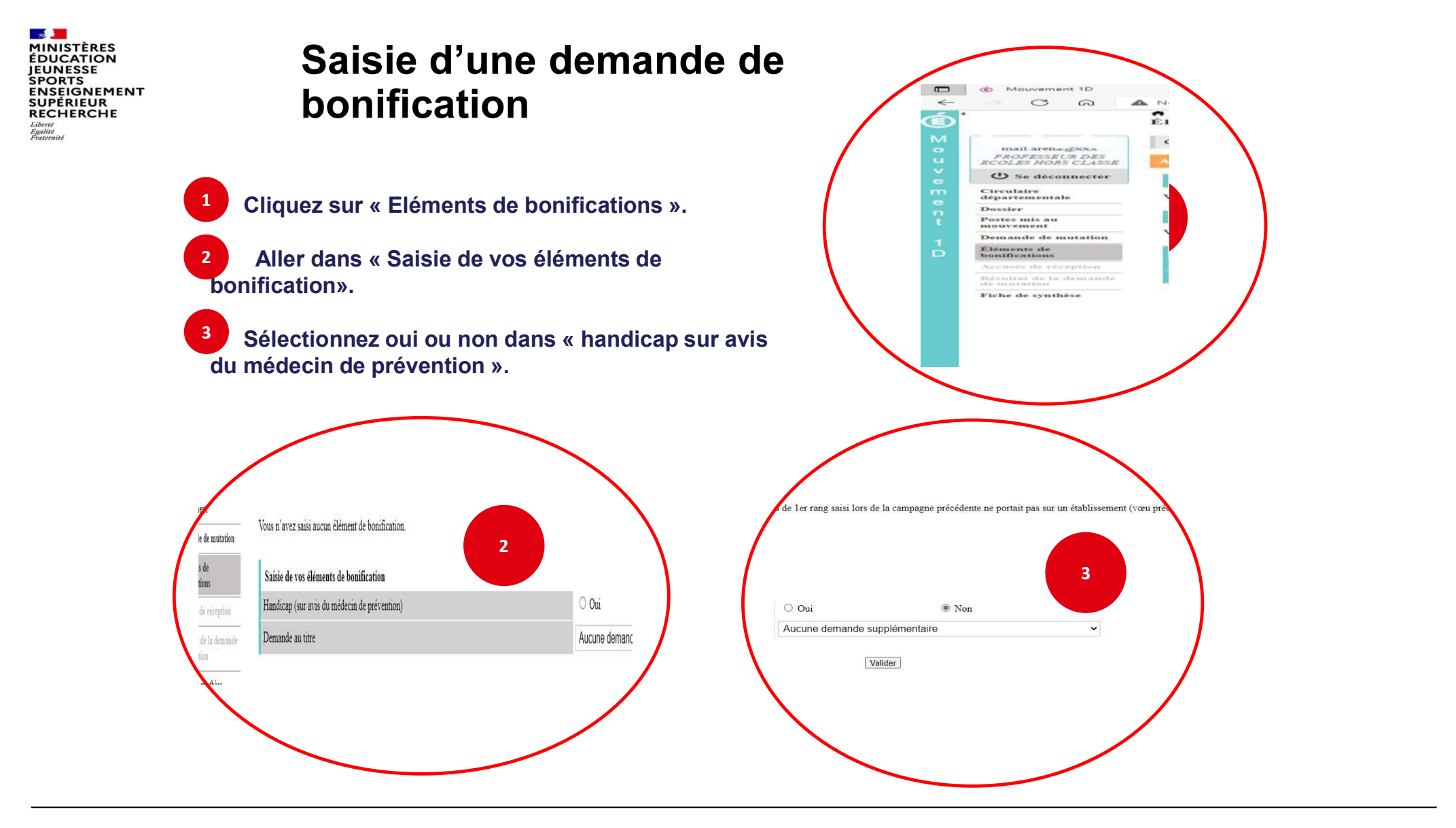

DGRH - Semrirh

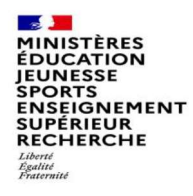

#### Saisie d'une demande de bonification

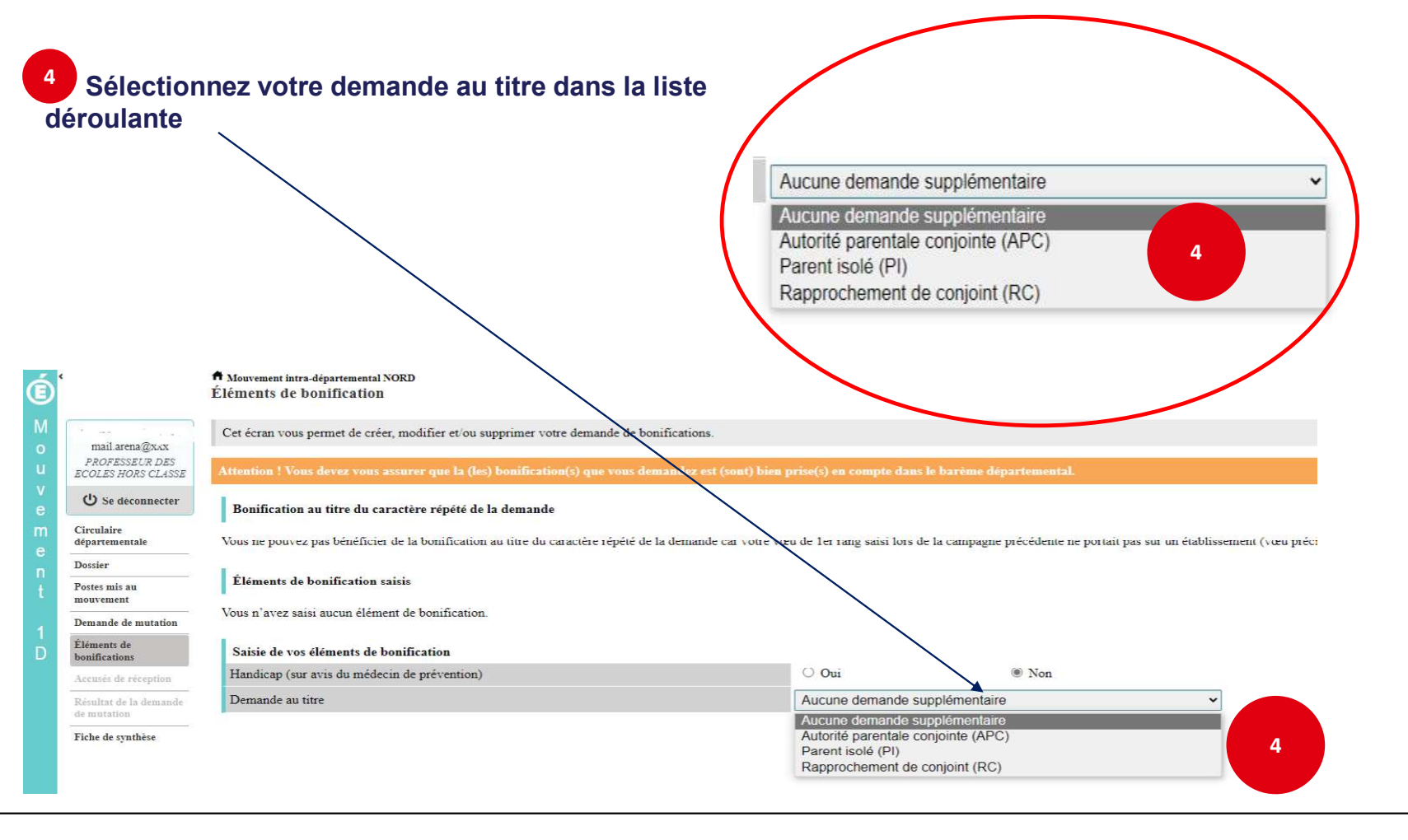

17/03/2022

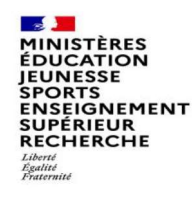

<

Ó

(b) Mou

Circulaire départeme

Postes mis au

Demande de mu Éléments de

Fiche de synthèse

Durasier

Dan an 13/7XXX FROFESSEUR DES ECOLES HORS CLASSI () Se déconnecter

#### Sélection d'une commune d'exercice du conjoint

<sup>5</sup> Vous pouvez sélectionner ou saisir une information (commune, nombre d'enfants, années de séparation) selon la bonification demandée.

-> 🔿 🙆 🔺 Non sécurisé | qi1-mv1-web01.mvt1d.prj.in.phm.education.gouv.fr/mvt1d/jsf/

Bonification au titre du caractère répété de la demande

ne d'exercice professionnel du conj

Nombre d'enfants de 18 ans ou moins à charge au 01/09/2022 Nombre d'années scolaires de separation effective au 01/09/2022

A Mouvement intra-départemental NORD Éléments de bonification

Éléments de bonification saisi

Demande au titre

Con

Vous n'avez saisi aucun élément de bo

Saisie de vos éléments de bonification

Handicap (sur avis du médecin de prévention)

× +

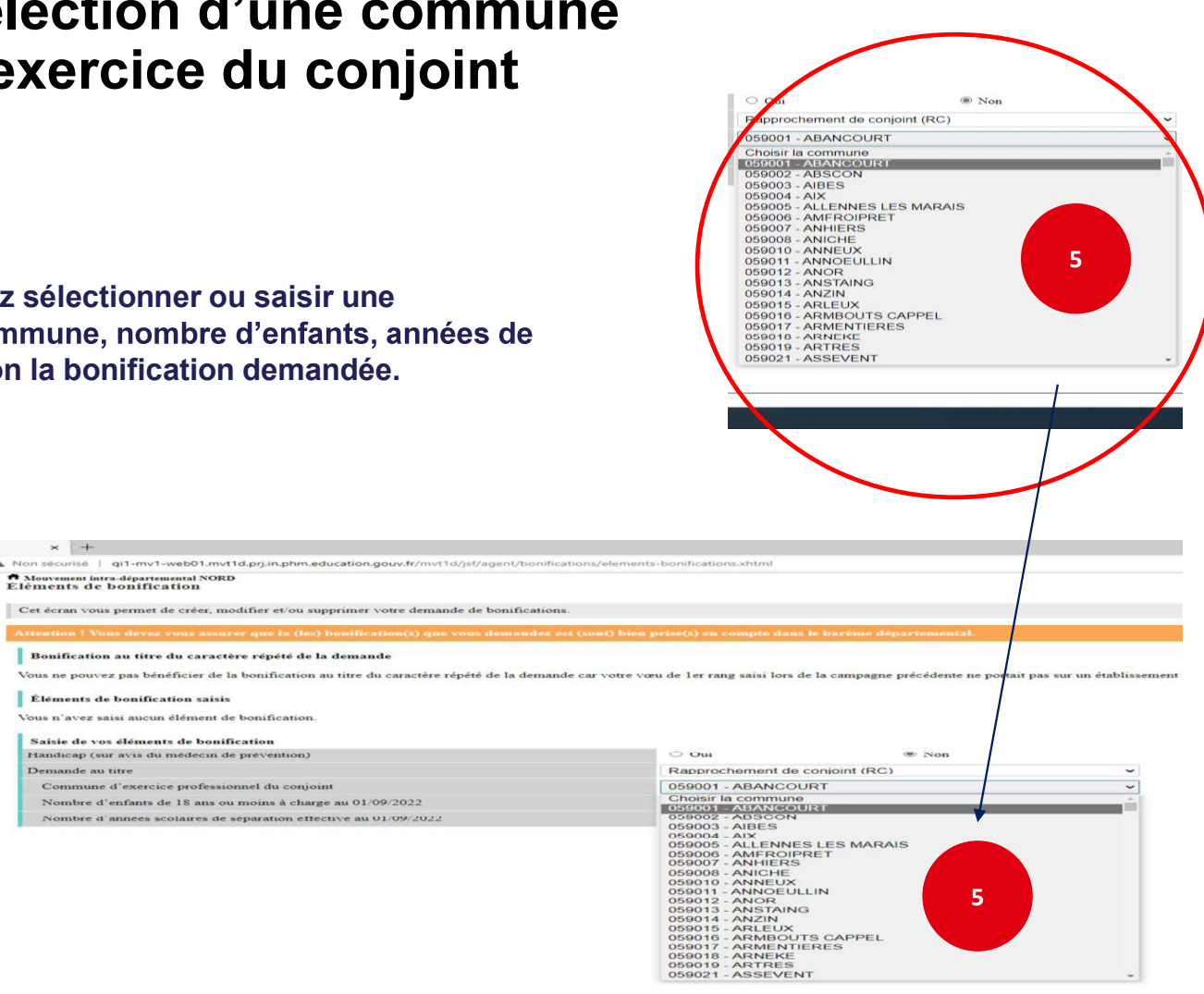

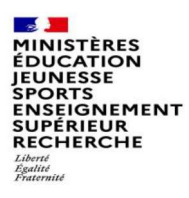

#### Le récapitulatif de votre demande de bonification

6

Une fois validées, vous avez accès au récapitulatif des informations saisies au titre de la demande de bonification.

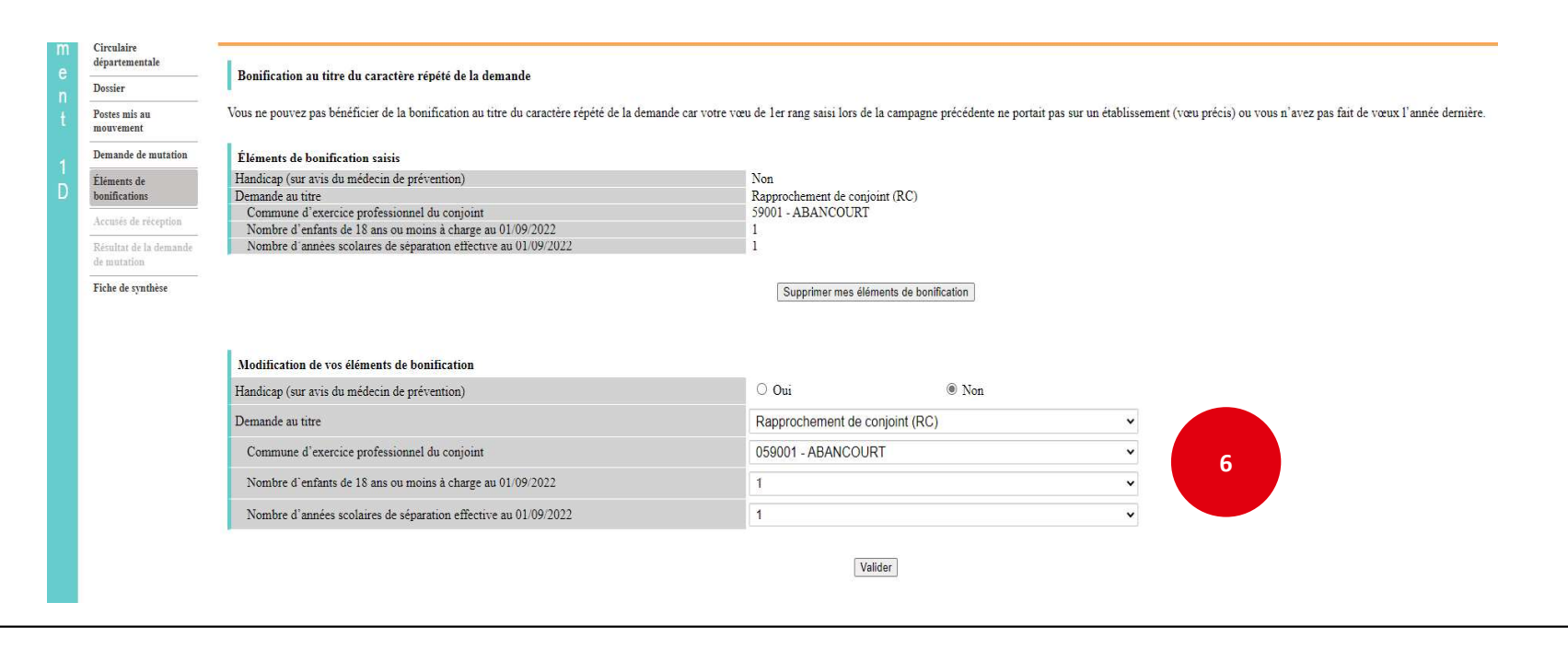